## Authors Manual

## Guidelines to help authors use the OJS system

This document will describe the steps you need to follow in order to use the Online Journal Submission system.

1. Go to the Deanship of Academic Research's website: <u>http://research.ju.edu.jo/</u> Select the journal in which you want to publish (DIRASAT **OR** Jordan Journals). Assume you want to submit a paper to the DIRASAT Journal: Educational Sciences

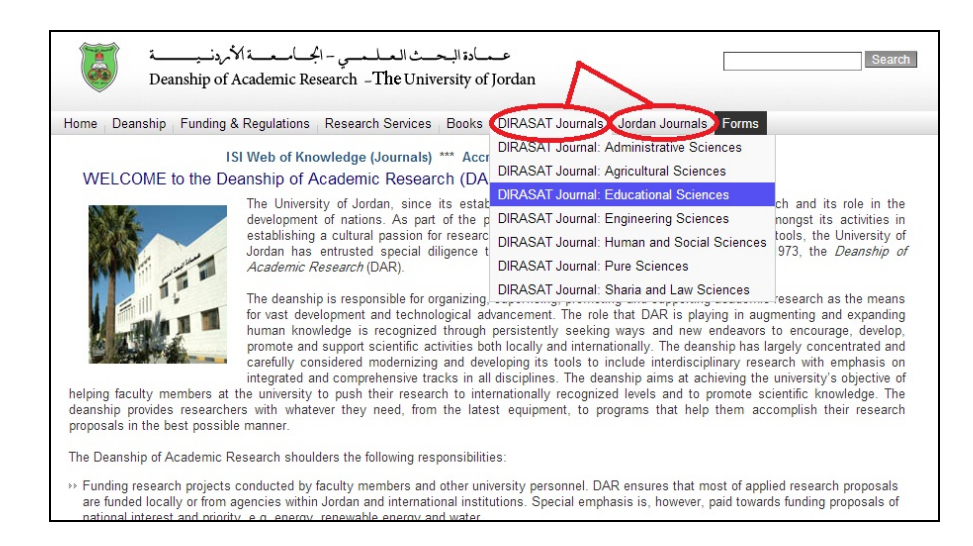

Fig. 1 The Deanship Wesite.

2. If this is your first time using this system, click on the "**REGISTER**" tab to register via the system. If you already registered click "login" link.

| العلوم الذريوية<br>العلوم الذريوية<br>العلمي الذريوية<br>معادل هن عمادة المعادل المعادل المعادل المعاد<br>المعادل من عمادة المعادل المعادل المعاد<br>(1996-1913) المعاد المعاد<br>المعاد المعاد المعاد المعاد المعاد المعاد المعاد المعاد المعاد المعاد المعاد المعاد المعاد المعاد المعاد المعاد المعاد المعاد                                                                                                     |                             |                                                                                                    |
|----------------------------------------------------------------------------------------------------|-----------------------------|----------------------------------------------------------------------------------------------------|
| HOME JOURNAL OVERVIEW SUBMIT LOG IN REGISTER BEARCH CONTACT<br>Home = F42 39, No 2 (2013)                                                                                                    |                             | JOURNAL CONTENT                                                                                                    |
| DIRASAT: EDUCATIONAL SCIENCES                                                                                                    |                             | All  Search                                                                                                    |
| Direct is an international peer enferred research journal published in seven specialized series by the Deamship of Academic Research, U<br>Jordan. Issues of Direct Educational Sciences are published bi assuably. Articles submitted are reviewed according to the highest the<br>second second second second second second second second second second second second second second second second<br>Editorial Team:<br>Editorial Second Second | Jaiversity of<br>andards by | Berowa Journal<br>By Jama<br>By Anthen<br>By Title<br>Other Journals                                                                                                    |
|                                                                                                    |                             | INFORMATION<br>For Randers<br>For Authors<br>For Librarians                                                                                                    |
| CURRENT ISSUE: VOL 39, NO 2 (2012) [Authors][Autouncements]                                                                                                    |                             | NOTIFICATIONS<br>View                                                                                                    |
| TABLE OF CONTENTS                                                                                                    |                             | And the second second s |
| ARTICLES                                                                                                    |                             | LANOUAGE                                                                                                    |
| The Depart of Chillinger that Even the Torelations Durty Work in Foreign Vendry Members: (The Political Science<br>Department and professions of National Education course at the Universities of Jordan)<br>Mailion ARA of Achildra                                                                                                    | PDF                         | English                                                                                                    |

Fig. 2 The Online Journal Submission Webpage.

3. Fill the form. Then press the "Register" button. Enter the username and password you'd like to use to log in to the system

<u>Please notice</u> that all the fields that are marked with an asterisk (i.e. \*) are required fields that cannot be left empty.

|                                                 | HOME JOURNAL OVERVIEW SUBMIT LOG IN REGISTER SEARCH CONTACT                                                                                                    |
|-------------------------------------------------|----------------------------------------------------------------------------------------------------|
|                                                 | Home > User > Register                                                                                                    |
| REGISTER                                        |                                                                                                    |
| Fill in this form to register wi                | h this journal.                                                                                                    |
| Click here if you are already r                 | gistere6 with this or another journal on this site.                                                                                                    |
| PROFILE                                         |                                                                                                    |
| Form Language                                   | English 💌                                                                                                    |
| Charles and and and and and and and and and and | To enter the information below in additional languages, first select the language.                                                                                                    |
| Username*                                       |                                                                                                    |
| Password*                                       | The username must contain only lowercase letters, numbers, and hyphens/underscores.                                                                                                    |
| Repeat password*                                | The password must be at least 6 characters.                                                                                                    |
| Salutation                                      |                                                                                                    |
| First name*                                     |                                                                                                    |
| Middle name                                     |                                                                                                    |
| Last name*                                      |                                                                                                    |
| Initials                                        | Terre Alline Service - TAS                                                                                                    |
| Gender                                          | Joan Arice Smith - JAG                                                                                                    |
| University *                                    |                                                                                                    |
|                                                 |                                                                                                    |
| Signature                                       |                                                                                                    |
| Email®                                          |                                                                                                    |
| Linal-                                          | PRIVACY STATEMENT                                                                                                    |
| Phone                                           |                                                                                                    |
| Fax                                             |                                                                                                    |
| Mailing Address                                 |                                                                                                    |
| thaning root cos                                |                                                                                                    |
| 0*                                              | <b>T</b>                                                                                                    |
| Bio statement                                   |                                                                                                    |
| (E.g., department and rank)                     |                                                                                                    |
|                                                 |                                                                                                    |
|                                                 | · · ·                                                                                                    |
| Contirmation                                    | Send me a confirmation email including my username and password                                                                                                    |
| working languages                               | Arabic                                                                                                    |
| Register as                                     | Australia Able de mémoir income de simund                                                                                                    |
| /                                               | <ul> <li>Autor: Auto to soumit terms to the journal.</li> <li>Reviewe: Willing to conduct peer review of solmissions to the journal. Identify reviewing interests (solutantive areas and research methods).</li> </ul> |
| Register Cancel                                 |                                                                                                    |
| * Denotes required field                        |                                                                                                    |

Fig. 3 Registration page.

4. Click on "New submission" to start the submission process.

| HOME          | JOURNAL OVERVIEW | USER MENU       | LOG OUT         | SEARCH          | CONTACT                                                            |                                                                   |
|---------------|------------------|-----------------|-----------------|-----------------|--------------------------------------------------------------------|-------------------------------------------------------------------|
|               |                  | Home > Use      | r Home          |                 |                                                                    |                                                                   |
|               |                  |                 |                 |                 |                                                                    |                                                                   |
| <b>FIONAI</b> | SCIENCES         |                 |                 |                 |                                                                    | $\frown$                                                          |
|               |                  | 2 A.            | ztive           |                 |                                                                    | [New Submission]                                                  |
|               |                  |                 |                 |                 |                                                                    | $\sim$                                                            |
|               |                  |                 |                 |                 |                                                                    |                                                                   |
|               |                  |                 |                 |                 |                                                                    |                                                                   |
|               | FIONAI           | TIONAL SCIENCES | TIONAL SCIENCES | TIONAL SCIENCES | HOME JOURNAL OVERVIEW USER MENU LOG OUT SEARCH<br>Home > User Home | IONAL OVERVIEW USER MENU DOGOT SEARCH CONTACT<br>Home > User Home |

Fig. 4 User Home page.

5. <u>Step one:</u> you **must** confirm each item in the submission checklist is correct and tick each box. Press "Save and continue".

| HOME JOURNAL OVERVIEW USER MENU LOG OUT SEARCH CONTACT                                                                                                    |
|----------------------------------------------------------------------------------------------------|
| Home > User > Author > Submission > New Submission                                                                                                    |
| STEP 1. STARTING THE SUBMISSION                                                                                                    |
| 1. START 2. UPLOAD SUBMISSION 3. ENTER METADATA 4. UPLOAD SUPPLEMENTARY FILES 5. CONFIRMATION                                                                                                    |
| Encountering difficulties? Contact Nidaa Aldeek for assistance (+962-6-3355000 Ext 25114).                                                                                                    |
| SUBMISSION CHECKLIST                                                                                                    |
| Indicate that this submission is ready to be considered by this journal by checking off the following (comments to the editor can be added below).                                                         |
| The submission has not been previously published, nor is it before another journal for consideration (or an explanation has been provided in Comments to the Editor).                                      |
| The submission file is in Microsoft Word document file format.                                                                                                    |
| The text adheres to the stylistic and bibliographic requirements outlined in the Author Guidelines.                                                                                                    |
| The instructions in Ensuring a Blind Review have been followed.                                                                                                    |
| COPYRIGHT NOTICE                                                                                                    |
| DIRASAT owns the copyright of each article it publishes. The author(s) has to get the approval of the Editor-in-Chief for any other uses of the article.                                                   |
| JOURNAL'S PRIVACY STATEMENT                                                                                                    |
| The names and email addresses entered in this journal site will be used exclusively for the stated purposes of this journal and will not be made available for any other purpose or to any other<br>party. |
| COMMENTS FOR THE EDITOR                                                                                                    |
| Enter text (optional)                                                                                                    |
| Save and continue ) Cancel                                                                                                    |
| * Denotes required field                                                                                                    |

Fig. 5 First step in the submission

6. <u>Step Two:</u> [a] Click "Browse" to select your article file. [b] You **must** click "Upload" to upload the file to the systems. Then click "save and continue". The file should be in Microsoft Word, RTF or WordPerfect document file format.

|                                                                                                    | понь                                                                                                    | JOORNAL OVERVIEW                                                                                                    | USER MENO                                                                                                   | 200 001                                    |                                     |                                  |
|----------------------------------------------------------------------------------------------------|----------------------------------------------------------------------------------------------------|----------------------------------------------------------------------------------------------------|----------------------------------------------------------------------------------------------------|--------------------------------------------|-------------------------------------|----------------------------------|
|                                                                                                    |                                                                                                    | Home > Us                                                                                                    | er > Author > Submi                                                                                         | issions > New Sub                          | mission                             |                                  |
| STEP 2. UPLO                                                                                                    | ADING                                                                                                    | THE SUBMIS                                                                                                    | SION                                                                                                    |                                            |                                     |                                  |
| 1. START 2. UPLOAD SUBMISS                                                                                                    | SION 3. ENTER                                                                                                    | METADATA 4. UPLOAD SUP!                                                                                                    | PLEMENTARY FILES                                                                                            | 5. CONFIRMATI                              | ON                                  |                                  |
| To upload a manuscript to this jo                                                                                                    | ournal, complete                                                                                                    | e the following steps.                                                                                                    |                                                                                                    |                                            |                                     |                                  |
| On this page, click Brow     Locate the file you wish     Click Open on the Choe     Click Upload on this pay     S. Once the submission is u     Encountering difficulties? Contax     SUBMISSION FIL | se (or Choose F.<br>to submit and h<br>see File window,<br>ge, which upload<br>uploaded, click S:<br>ct Nidaa Aldeek | ile) which opens a Choose File<br>ighlight it.<br>which places the name of the fi<br>s the file from the computer to<br>ave and Continue at the bottom<br>for assistance (+962-6-535500 | window for locating t<br>ile on this page.<br>> the journal's web site<br>a of this page.<br>10 Ext 25114). | the file on the har<br>e and renames it fi | d drive of your<br>ollowing the jou | computer.<br>xnal's conventions. |
| oobiiiooioi, i ibi                                                                                                    | L                                                                                                    |                                                                                                    | 1                                                                                                    | 2                                          |                                     |                                  |
| No submission file uploaded.                                                                                                    |                                                                                                    |                                                                                                    |                                                                                                    |                                            |                                     |                                  |

Fig. 6 Uploading the article

7. <u>Step Three:</u> Complete the authors details. All fields marked with an asterisk (\*) are required.

**NOTE:** If there are multiple authors, use "Add Author" button to bring up additional fields.

|                                  | HOME JOURNAL OVERVIEW USER MENU LOG OUT SEARCH CONTACT                      |
|----------------------------------|-----------------------------------------------------------------------------|
|                                  | Home > User > Author > Submissions > New Submission                         |
| STEP 3. ENTER                    | RING THE SUBMISSION'S METADATA                                              |
| 1. START 2. UPLOAD SUBMISS       | ION 3. ENTER METADATA 4. UPLOAD SUPPLEMENTARY FILES 5. CONFIRMATION         |
| AUTHORS                          |                                                                             |
| First name*                      | nidaa                                                                       |
| Middle name                      | ismael                                                                      |
| Last name*                       | aldeek                                                                      |
| Email*                           | n.aldeek@ju.edu.jo                                                          |
| URL                              |                                                                             |
| Affiliation*                     | The University of Jordan                                                    |
|                                  |                                                                             |
|                                  | 1                                                                           |
| Country*                         | Jordan                                                                      |
| Bio statement                    | IT                                                                          |
| (L.g., separtment and rank)      |                                                                             |
|                                  |                                                                             |
| $\frown$                         |                                                                             |
| Add Author                       |                                                                             |
| TITLE AND ABST                   | RACT (ENGLISH)                                                              |
| Title*                           | Article- Title                                                              |
| Abstract*                        | Article - Abstract                                                          |
|                                  |                                                                             |
|                                  | 4                                                                           |
|                                  |                                                                             |
| TITLE AND ADOT                   |                                                                             |
| IIILE AND ABSI                   | KAUT (ARABIC)                                                               |
| Title*                           | Audi stas                                                                   |
|                                  |                                                                             |
| Abstract*                        | ملخص البحث                                                                  |
|                                  |                                                                             |
|                                  | 4                                                                           |
|                                  |                                                                             |
| INDEXING                         |                                                                             |
| Provide terms for indexing the s | ubmission; separate terms with a semi-colon (term1; term2; term3).          |
| Keywords (English)               | keywords                                                                    |
|                                  | Photosynthesis; Black Holes; Four-Color Map Problem; Bayesian Theory        |
| Kaywords (Arabic)                | Paula at and                                                                |
| (.a. aoac)                       | الصادة الديم<br>القالة التي قدة، دورة المثلث المتحدة، مرودة المثلث المتحدة. |
|                                  |                                                                             |
| Save and continue Car            | icel                                                                        |

Fig. 7 Entering submission metadata

8. <u>Step Four:</u> if you have supplementary Files (instruments, data sets, figures or tables) in any file format: [a] Click "Browse" to select your file [b] You **must** click "Upload" to upload the file to the system. [c] Complete the necessary information about the supplementary file as shown in Fig. 9.

If you don't have any supplementary files, click on "save and continue" to skip this step.

|                                                                                                    | HOME                                                             | JOURNAL OVERVIEW                                                                     | USER MENU                                                                                           | LOG OUT                                                                    | SEARCH                                               | CONTACT                                                                                     |                                                            |
|----------------------------------------------------------------------------------------------------|------------------------------------------------------------------|--------------------------------------------------------------------------------------|----------------------------------------------------------------------------------------------------|----------------------------------------------------------------------------|------------------------------------------------------|---------------------------------------------------------------------------------------------|------------------------------------------------------------|
|                                                                                                    |                                                                  | riome > Use                                                                          | w > Author > Submis                                                                                 | 5510MS > IVEW SUD                                                          | mission                                              |                                                                                             |                                                            |
| STEP 4. UPI                                                                                                    | LOADING                                                          | SUPPLEMEN'                                                                           | TARY FII                                                                                            | LES                                                                        |                                                      |                                                                                             |                                                            |
|                                                                                                    |                                                                  |                                                                                      |                                                                                                    |                                                                            |                                                      |                                                                                             |                                                            |
| . START 2. UPLOAD SU                                                                                                    | BMISSION 3. ENTER 1                                              | METADATA 4. UPLOAD SUPPI                                                             | LEMENTARY FILES                                                                                     | 5. CONFIRMAT                                                               | ION                                                  |                                                                                             |                                                            |
|                                                                                                    |                                                                  |                                                                                      |                                                                                                    |                                                                            |                                                      |                                                                                             |                                                            |
| This optional step allows a                                                                                                    | Supplementary Files to                                           | be added to a submission. The f                                                      | files, which can be in :                                                                            | any format, migh                                                           | nt include (a) res                                   | earch instruments, (b) data sets, w                                                         | which comply with the                                      |
| This optional step allows a<br>terms of the study's researce                                                                      | Supplementary Files to<br>ch ethics review, (c) so<br>the work   | be added to a submission. The f<br>urces that otherwise would be ur                  | files, which can be in<br>navailable to readers,                                                    | any format, migl<br>, (d) figures and ta                                   | nt include (a) resu<br>bles that cannot              | earch instruments, (b) data sets, w<br>be integrated into the text itself,                  | which comply with the<br>or other materials that           |
| This optional step allows<br>terms of the study's resear<br>add to the contribution of                                            | Supplementary Files to<br>ch ethics review, (c) so<br>the work.  | be added to a submission. The f<br>wrces that otherwise would be ur                  | files, which can be in navailable to readers,                                                       | any format, migh<br>(d) figures and ta                                     | nt include (a) resubles that cannot                  | earch instruments, (b) data sets, w<br>be integrated into the text itself,                  | which comply with the<br>or other materials that           |
| This optional step allows<br>erms of the study's resear<br>add to the contribution of<br>ID TITLE                                 | Supplementary Files to<br>ch ethics review, (c) so<br>the work.  | be added to a submission. The f<br>urces that otherwise would be ur                  | files, which can be in<br>navailable to readers,<br>ORIGINAL FI                                     | any format, migl<br>, (d) figures and ta<br>ILE NAME                       | nt include (a) resubles that cannot                  | earch instruments, (b) data sets, w<br>be integrated into the text itself,<br>DATE UPLOADED | which comply with the<br>or other materials that<br>ACTION |
| This optional step allows (<br>terms of the study's resear<br>add to the contribution of<br>ID TITLE                              | Supplementary Files to<br>ch ethics review, (c) so<br>the work.  | be added to a submission. The f<br>urces that otherwise would be ur<br>No supplement | files, which can be in<br>navailable to readers,<br>ORIGINAL FI<br>tary files have been a           | any format, migh<br>(d) figures and ta<br>ILE NAME<br>added to this subt   | nt include (a) ress<br>ibles that cannot<br>nission. | sarch instruments, (b) data sets, u<br>be integrated into the text itself,<br>DATE UPLOADED | which comply with the<br>or other materials that<br>ACTION |
| This optional step allows !<br>terms of the study's resear<br>add to the contribution of<br>ID TITLE<br>Upload supplementary file | Supplementary Files to<br>sch ethics review, (c) so<br>the work. | be added to a submission. The f<br>urces that otherwise would be us<br>No supplement | files, which can be in<br>navailable to readers,<br>ORIGINAL FI<br>tary file: have been a<br>Browse | any format, migl<br>(d) figures and ta<br>ILE NAME<br>added to this subr   | nt include (a) ress<br>ibles that cannot<br>nission. | sarch instruments, (b) data sets, v<br>be integrated into the text itself,<br>DATE UPLOADED | which comply with the<br>or other materials that<br>ACTION |
| This optional step allows (<br>terms of the study's resear<br>add to the contribution of<br>ID TITLE<br>Upload supplementary file | Supplementary Files to<br>ch ethics review, (c) sc<br>the work.  | be added to a submission. The f<br>urces that otherwise would be us<br>No supplemen  | files, which can be in<br>navailable to readers,<br>ORIGINAL FI<br>tary files have been a<br>Browse | any format, migl<br>, (d) figures and ta<br>ILE NAME<br>added to this subr | nt include (a) results that cannot nission.          | earch instruments, (b) data sets, u<br>be integrated into the text itself,<br>DATE UPLOADED | which comply with the<br>or other materials that<br>ACTION |

Fig. 8 Upload Supplementary files

|                             |                           | Home > User             | > Author > Submis     | ssions > New Submissi    |
|-----------------------------|---------------------------|-------------------------|-----------------------|--------------------------|
| STEP 4A. AD                 | D A SUPPI                 | .EMENTA                 | RY FILE               | 3                        |
| 1. START 2. UPLOAD SUBM     | ISSION 3. ENTER META      | ADATA 4. UPLOAD SU      | UPPLEMENTARY F        | TILES 5. CONFIRMATIC     |
| << Back to Supplementary F  | les                       |                         |                       |                          |
| Form Language               | English -                 |                         |                       |                          |
|                             | To enter the inf          | ormation below in addi  | itional languages, fi | rst select the language. |
| SUPPLEMENTA                 | RY FILF MF                | ΤΑΠΑΤΑ                  |                       |                          |
| SOLLELINE                   |                           | IADAIN                  |                       |                          |
| To index this supplementary | material, provide the fo  | llowing metadata for th | ne uploaded supplen   | nentary file.            |
| Title*                      | sup file title            |                         |                       |                          |
| Creator (or owner) of file  |                           |                         |                       |                          |
| Keywords                    | ,                         |                         |                       |                          |
| Type                        | Pesearch In               | etsument 💌              |                       |                          |
|                             | Sessify other             | strument 💌              |                       |                          |
| P-inf description           | specity other             |                         |                       |                          |
|                             |                           |                         |                       |                          |
|                             |                           |                         |                       |                          |
| SUPPLEMENTA                 | RY FILE                   |                         |                       |                          |
| File name                   | 4146-8325-1-SP.           | jpg                     |                       |                          |
| Original file name          | 188947_6266434            | 490684896_21285837      | 758_n.jpg             |                          |
| File size                   | 23KB                      |                         |                       |                          |
| Date uploaded               | 2013-04-27 01:3           | 6 PM                    |                       |                          |
| Present file to reviewe     | rs (without metadata), as | it will not compromis   | e blind review.       |                          |
| Renlace file                | Choose File               | No file chosen          | Use                   | Save to upload file.     |
| seconder and                |                           |                         |                       |                          |

Fig. 9 Supplementary file metadata

9. <u>Step Five:</u> you must confirm the submission by click "Finish Submission".

|                | nome                                 | JOORAAL OVERVIEW                   | obbit mbito           | 200 001            | JEARON            | CONTROL                    |                                  |
|----------------|--------------------------------------|------------------------------------|-----------------------|--------------------|-------------------|----------------------------|----------------------------------|
|                |                                      | Home > Use                         | r > Author > Submis   | sions > New Sub    | mission           |                            |                                  |
| STEP           | 5. CONFIRMIN                         | G THE SUBMIS                       | SSION                 |                    |                   |                            |                                  |
| 1. START 2.    | UPLOAD SUBMISSION 3. ENTER           | METADATA 4. UPLOAD SUPPL           | EMENTARY FILES        | 5. CONFIRMATI      | DN                |                            |                                  |
| To submit yo   | ur manuscript to Dirasat: Education  | nal Sciences click Finish Submiss  | ion. The submission's | principal contac   | t will receive an | acknowledgement by ema     | ail and will be able to view the |
| submission's p | progress through the editorial proce | ess by logging in to the journal w | eb site. Thank you to | r your interest in | publishing with   | Dirasat: Educational Scien | nces.                            |
|                |                                      |                                    |                       |                    |                   |                            |                                  |
| FILE SU        | JMMARY                               |                                    |                       |                    |                   |                            |                                  |
| FILE SU        | JMMARY                               |                                    |                       |                    |                   |                            |                                  |
| FILE SU        | JMMARY<br>original file name         |                                    | Түрв                  |                    |                   | FILE SIZE                  | DATE UPLOADED                    |

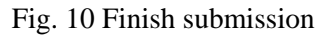

10. Now, the status of your article should be "Awaiting Assignment" and you will receive a confirmation email.

|                      |                                                     |                                     |                                               | Home > User > A        | uthor > Active Submissions |                     |
|----------------------|-----------------------------------------------------|-------------------------------------|-----------------------------------------------|------------------------|----------------------------|---------------------|
|                      |                                                     |                                     |                                               |                        |                            |                     |
| IC.                  | TIVE S                                              | SUBI                                | MISSIONS                                      |                        |                            |                     |
| TIVE                 | ARCHIV                                              | E                                   |                                               |                        |                            |                     |
| D                    | MM-DD<br>SUBMIT                                     | SEC                                 | AUTHORS                                       | TITLE                  |                            | STATUS              |
| 906                  | 03-18                                               | ART                                 | aldeek                                        | Article - Title        |                            | Awaiting assignment |
| - 1 0                | f l Items                                           |                                     |                                               |                        |                            |                     |
|                      |                                                     |                                     | MICCIONT                                      |                        |                            |                     |
|                      | TANEV                                               | V SUB                               | of the five-step submis                       | sion process           |                            |                     |
| TAR<br>JCK F         | T A NEV                                             | v SUB                               | of the five-step submis                       | sion process.          |                            |                     |
| TAR<br>LICK H        | TANEV<br>ERE to go to<br>BACKS<br>NEW PUT           | V SUB<br>step one<br>BLISHED        | MISSION<br>of the five-step submis<br>IGNORED | sion process.          |                            |                     |
| TAR<br>LICK H<br>LEF | T A NEV<br>ERE to go to<br>BACKS<br>NEW PUI<br>HITS | V SUB<br>step one<br>BLISHED<br>URL | MISSION<br>of the five-step submis<br>IGNORED | sion process.<br>TITLE | STATUS                     | ACTION              |

Fig. 11 Active submissions

## How to follow up your submitted article?

[a] Click on the article title as shown in Fig. 11. [b] Click on "Review" tab in Fig. 12. In case the reviewer asks for modifications, you can download them as shown in Frig.12 (\*). Then You can upload the modified article as show in Fig. 12(\*\*).

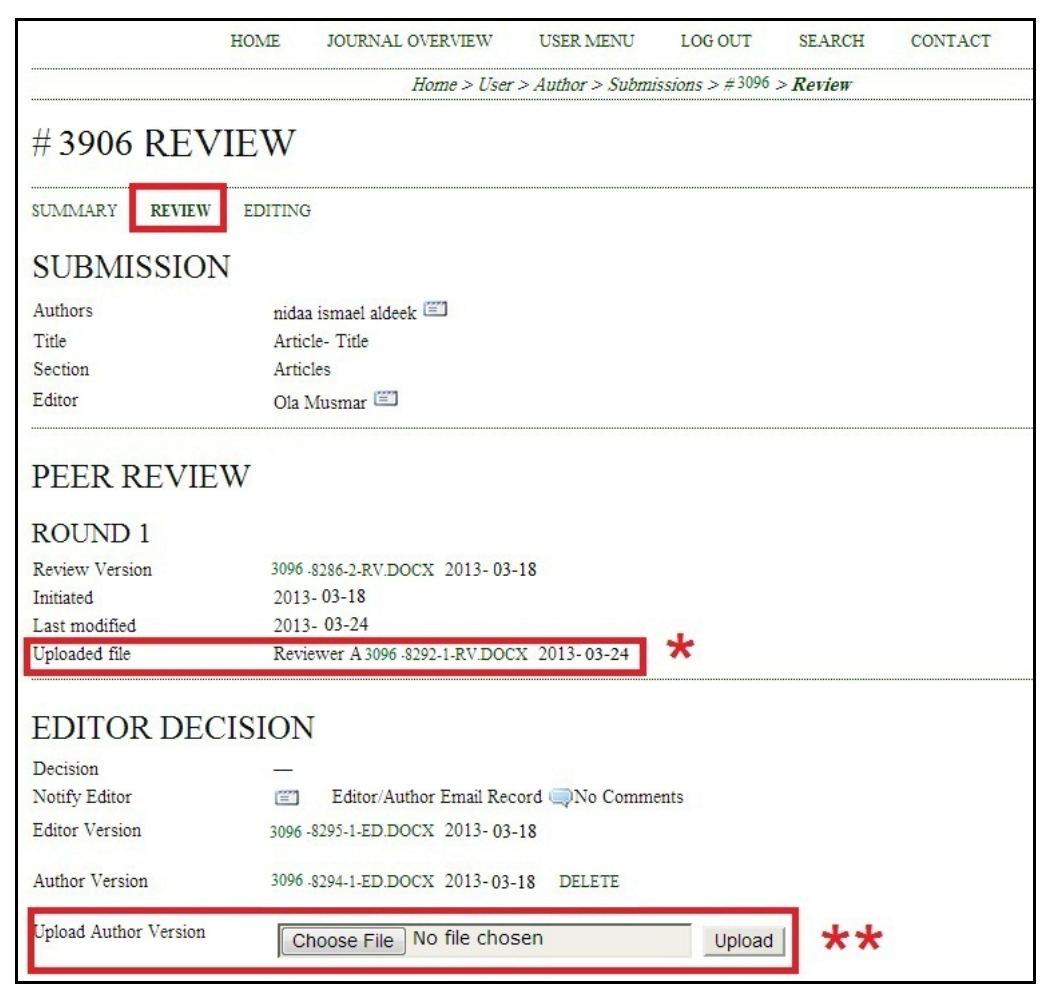

Fig. 12. Upload the article with the required modifications